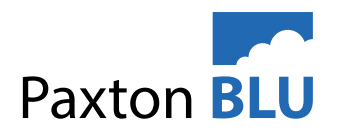

### BLU AN3006

## Cradlepoint IBR600C Modem Configuration Steps

WARNING: Follow all of these steps closely to avoid exceeding data allowance. Make sure all settings are adjusted to what is suggested. If data allowance is exceeded, product will cease to work.

Once setup do not use this device for anything other than BLU

#### Overview

The following document outlines how to set up and configure the Cradlepoint IBR600C modem once the current 3G modems become obsolete. The customer should swap out the BLU SIM card, inserting it in the IBR600C modem and proceed with the following steps.

#### Cradlepoint setup

- 1. Remove sim card from previous modem
- 2. Place in Cradlepoint
- 3. Connect Cradlepoint power
- 4. Use laptop/computer to connect to cradlepoint and then run configuration steps outlined in the app notes
- 5. Disconnect the laptop
- 6. Connect Cradlepoint to Blu master controller using the ethernet cable
- 7. Check in the Blu web portal that your device is back online

IMPORTANT: Please be aware that ALL of the configuration steps will need to be followed closely. If the modem is not correctly configured, data usage will be too high causing the BLU sim card to no longer work

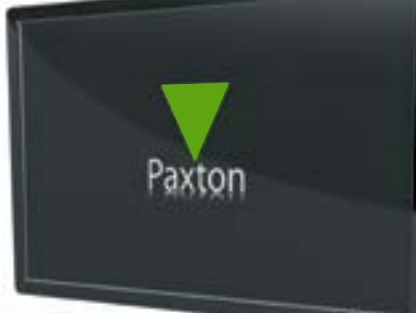

# AN3006

## Connecting the modem

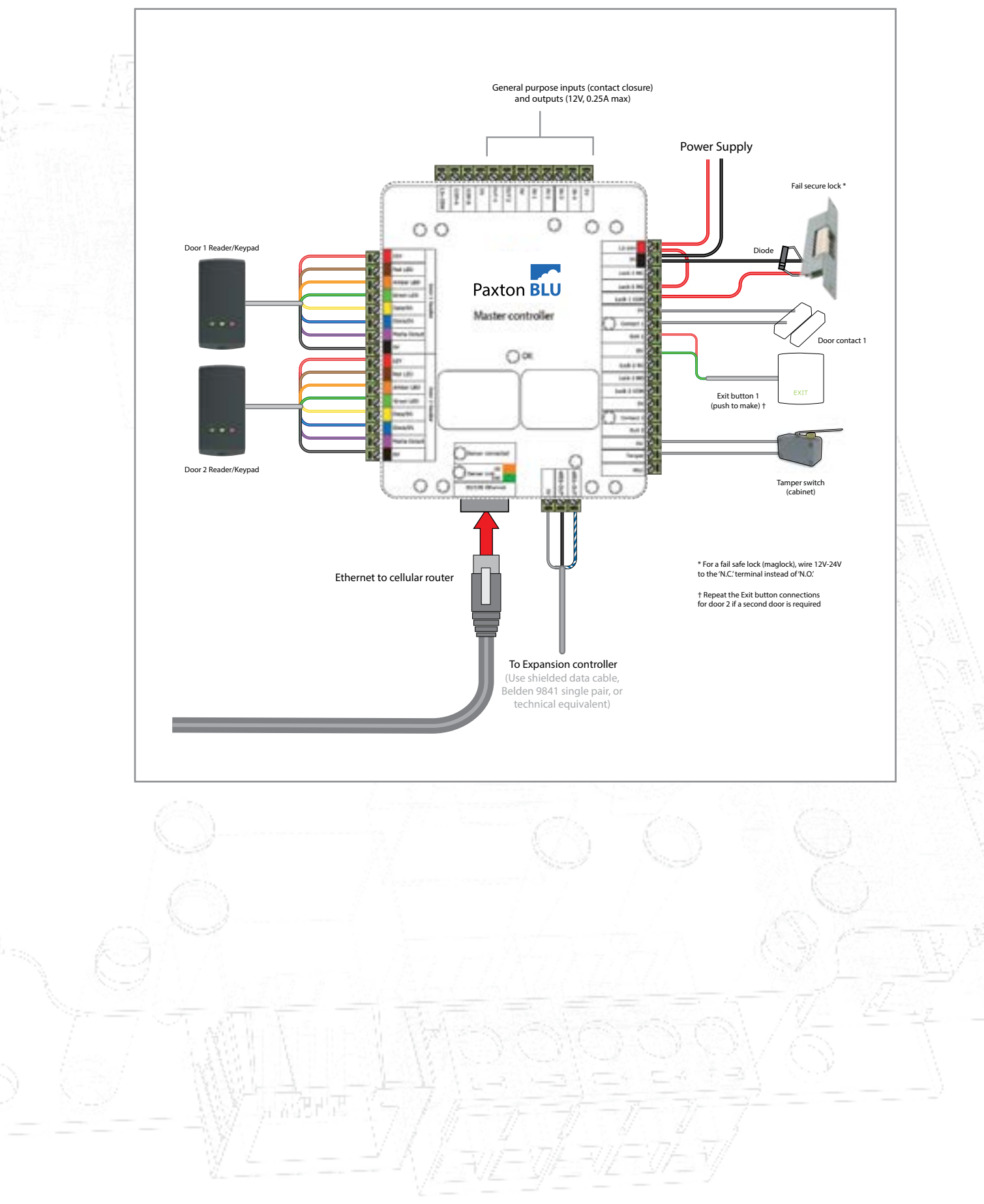

## Communication Settings

| Default Comme M     | ethod:         | Ado   |            |
|---------------------|----------------|-------|------------|
| Ehemet<br>Use DHCP: | 8              | 5<br> |            |
| IP:                 | 192.168.1.55   |       |            |
| Subnet Mask:        | 255,255,255,0  |       |            |
| Gateway:            | 192.168.1.1    |       |            |
| DNS Premary:        | 8.8.8.8        |       |            |
| DNS Secondary:      | 208 67 222 222 | 1     |            |
| GSM                 |                |       |            |
| DNS Frimary:        | 8.8.8          |       |            |
| DNS Secondary:      | 208.67.222.222 |       |            |
|                     |                |       |            |
|                     |                |       |            |
| Own Frating S       | -              |       | Send to De |

The 'Communication Settings' button displays a number of settings with default values (see below). You can query the existing settings.

You may select the Default Communication Method from the drop down list. Please select 'Auto' or 'ethernet'.

### Software Configuration

1. Login to the cradlepoint device from the default gateway.

*Note:* If you don't know your defaulty gateway, follow these steps: Start Menu > CMD > ipconfig /all > Look for the default gateway > Close window and input that address into your web browser.

2. Select Connection Manager

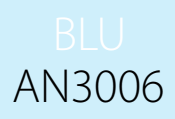

# AN3006

| G                                                  |      |        | lion Manager > Devices                   |                                   |            |        |   |     |   |   |    |
|----------------------------------------------------|------|--------|------------------------------------------|-----------------------------------|------------|--------|---|-----|---|---|----|
| CONNECTION MANAGER<br>Devices<br>Auto VPN Notwerks | WA   | NO     | evice Interface Profiles                 | & Priority                        |            |        |   |     |   |   |    |
| 22 DENTITES                                        |      |        | Profile Rame                             | Conditions                        | <b>1</b> 1 | E.     | A | - H | ٠ |   | в. |
| NETWORKING                                         | 1    | -      | Etherat                                  | Appe in Effortent                 | ٠          | ۰      | ۰ | ۰   | ٥ | ٥ | 0  |
| B SECURITY                                         |      |        | ETE-only blockerss -                     | type is Motore + soft is STE      | •          | ۰      | ۰ | ۰   | 9 | • | 0  |
|                                                    |      | .4     | LTE/0G Multi-mode Moderns                | type in Madam + both in \$75(74). | ٥          | ۰      | ۰ | ۰   | 0 | ۰ | ٠  |
| II STSTER                                          | - B- | -      | WIFT an WINK                             | type to VIVONI                    | ۰          | ٠      | ۰ | ۰   | ۰ | ۰ | ٥  |
|                                                    | - D- |        | SC only Madama                           | type in Minkey + McH is 213       | ٠          | ٠      | ۰ | ۰   | ۰ | ٠ | ¢  |
|                                                    | WA   | N N    | Sanagement<br>N Selector Dust SM and Mol | LPDN Connection Sets Data Data    | <br>dvanci | -1 APR |   |     |   |   |    |
|                                                    | - 14 | in the | Senart WAN Selection                     |                                   |            |        |   |     |   |   |    |

3. Select LTE/3G-multi-mode Modems, once selected it will be highlighted in grey.

4. Select **Edit** (on the top ribbon)

| WAN Device Interface Profiles & Priority |                                   |       |    |    |    |    |    |   |
|------------------------------------------|-----------------------------------|-------|----|----|----|----|----|---|
| Fudia Nana                               | Contribute                        | <br>  |    |    | -  |    |    |   |
|                                          |                                   | <br>- | 1  |    |    |    |    |   |
| D & David                                | Appe to Efformat                  | •     | •  | •  | \$ | 0  | •  | 0 |
| D 📥 - Fe Ellerred BEAN (VEC: 1) -        | (المرو المراجع                    | 0     | ٥  | ٥. | ٥  | 0  | ٥  | 0 |
| D _d IT og balen                         | Appe in Mexicon a mode in 1775    | \$    | \$ | \$ | ٥  |    | \$ | 0 |
| Brown CONTRACTOR States                  | type in Advisors ( module (10200) | 0     | 0  | 0  | 0  |    | 0  | 0 |
| D • WILLIAM                              | Ages to WICHIN                    | 0     | 0  | 0  |    | 0  | 0  | 0 |
| 1 A ST-ary Walana                        | type in Modern + Institut 20      | •     | 0  | 0  | Φ  | Ô. | •  | 0 |
|                                          |                                   |       |    |    |    |    |    |   |

Under Edit Configuration (WAN Interface Profile) Look for SIM/APN/Auth

| General<br>IPv4 Configuration<br>IPv6 Configuration<br>Modern<br>CDMA<br>SIM/APN/Auth<br>Filter Criteria | SIM Card Lock.<br>SIM PIN:<br>Show PIN:<br>Authentication Protocol.<br>Username:<br>Password: | No Ch  |
|----------------------------------------------------------------------------------------------------|-----------------------------------------------------------------------------------------------|--------|
|                                                                                                    | Access Point Name (APN):<br>APN:                                                              | Defaul |
|                                                                                                    |                                                                                               |        |

6. Once you have selected SIM/APN/Auth you will need to look at the <u>authentication</u> protocol

Leave set to auto > Input the username and password if required for the APN > Default (Bottom Right) > Select Default Override from the drop down > Input the APN settings > Select **Save** at the bottom.

7. Select Modem > Look for Enable GPS > Deselect this > Select Save at the bottom > Close the window

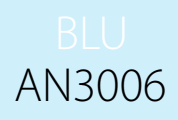

|          |   |  | 00 |
|----------|---|--|----|
| nge      |   |  |    |
|          |   |  |    |
|          |   |  |    |
|          |   |  |    |
|          |   |  |    |
|          |   |  |    |
| Override |   |  |    |
| lte.cxn  |   |  |    |
|          |   |  |    |
|          |   |  |    |
|          |   |  |    |
|          |   |  |    |
|          |   |  |    |
|          |   |  |    |
|          |   |  |    |
| Danas    |   |  |    |
| Save     | 4 |  |    |

Edit Configuration screen

#### BLU AN3006

#### Disable NTP checks

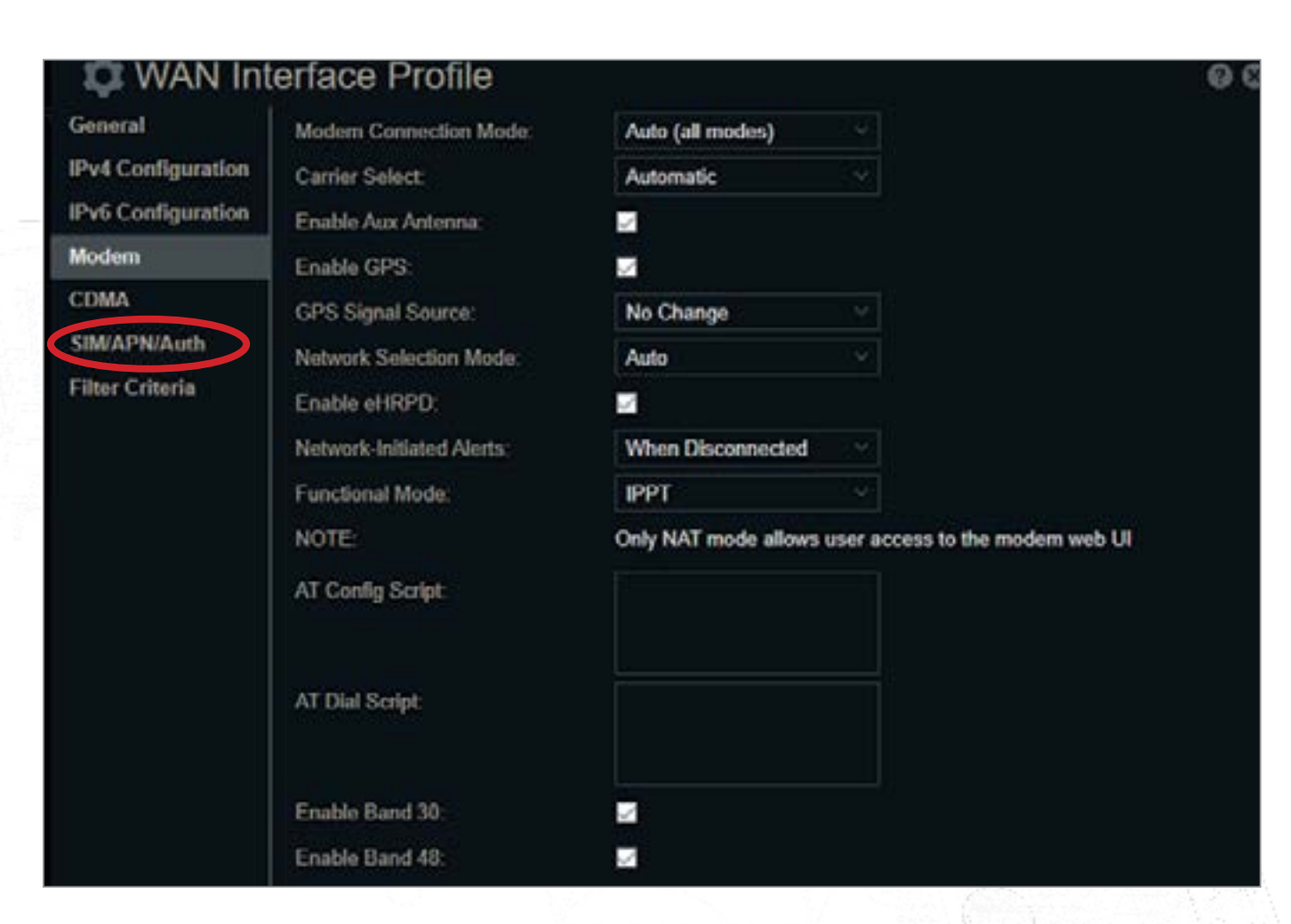

8. On the Connection Manager interface **uncheck** 3G only Modems.

The connections left should be **Ethernet**, **Ethernet WAN**, **Wifi as WAN**, **LTE-only Modem** and L**TE/3G-multi-mode Modems**.

#### Select Commit Changes at the bottom

| 3 0 |
|-----|
|     |
| 2 4 |
| 3 0 |
| 2 4 |
|     |

| (NTP)   | System Clock > Uncheck                                                               |
|---------|--------------------------------------------------------------------------------------|
| -429903 |                                                                                      |
|         |                                                                                      |
|         | DASHBOARD                                                                            |
|         |                                                                                      |
|         | -AL STATUS                                                                           |
|         | 22 IDENTITIES                                                                        |
|         |                                                                                      |
|         |                                                                                      |
|         | 111 SYSTEM                                                                           |
|         | Administration NetCloud Device Alerts Sarial Redirector IoT CPIOs SNMP Configuration |
|         | · System Control                                                                     |
|         | NetCloud OS<br>Modern Firmware<br>Device Options<br>Diagnostics<br>E Setup Wizards   |
|         |                                                                                      |

### Disable Automatic Firmware updates

Select System > System Control > Modem Firmware > Uncheck the option for Automatically check for new firmware

### To download and upload a config file

Select System > System Control > Netcloud OS > Download, Restore, Restore and upgrade

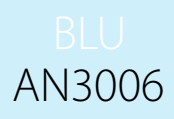

k the option for Enabled under Network Time Protocol

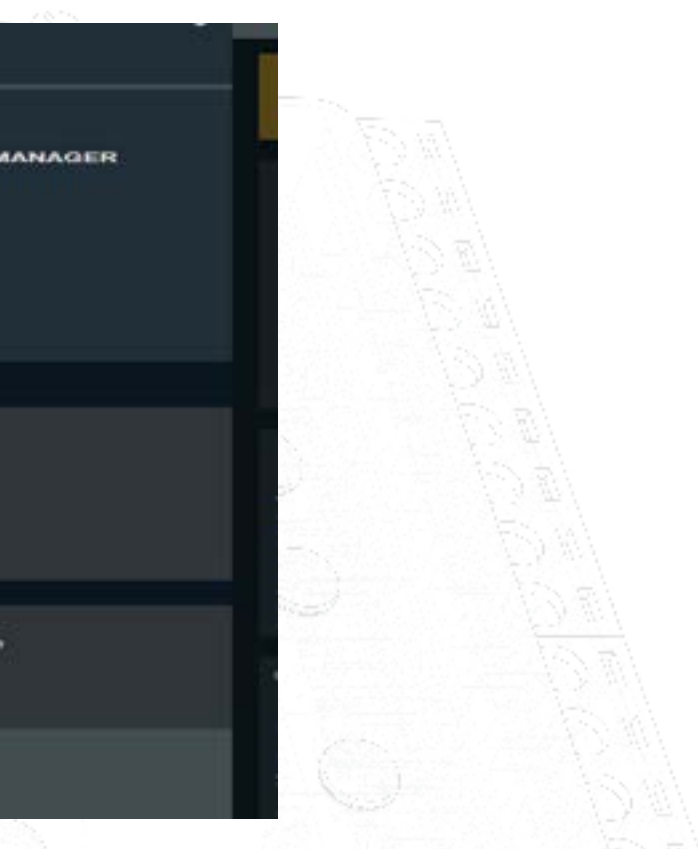